# ASA 8.3: TACACS-Authentifizierung mit ACS 5.X

## Inhalt

Einführung Voraussetzungen Anforderungen Verwendete Komponenten Konventionen Konfigurieren Netzwerkdiagramm Konfigurieren der ASA für die Authentifizierung vom ACS-Server mithilfe der CLI Konfigurieren der ASA für die Authentifizierung vom ACS-Server mithilfe von ASDM Konfigurieren von ACS als TACACS-Server Überprüfen Fehlerbehebung Fehler: AAA-Markierung von TACACS+-Server x.x.x.x in AAA-Servergruppen-Taktiken als FEHLGESCHLAGEN Zugehörige Informationen

## **Einführung**

Dieses Dokument enthält Informationen zur Konfiguration der Sicherheits-Appliance zur Authentifizierung von Benutzern für den Netzwerkzugriff.

## Voraussetzungen

### Anforderungen

In diesem Dokument wird davon ausgegangen, dass die Adaptive Security Appliance (ASA) voll funktionsfähig und so konfiguriert ist, dass der Cisco Adaptive Security Device Manager (ASDM) oder die CLI Konfigurationsänderungen vornehmen kann.

**Hinweis:** Weitere Informationen zur Remote-Konfiguration des Geräts durch den ASDM finden Sie unter <u>Zulassen von HTTPS-Zugriff für ASDM</u>.

#### Verwendete Komponenten

Die Informationen in diesem Dokument basieren auf den folgenden Software- und Hardwareversionen:

- Cisco Adaptive Security Appliance Software Version 8.3 oder höher
- Cisco Adaptive Security Device Manager Version 6.3 und höher

Cisco Secure Access Control Server 5.x

Die Informationen in diesem Dokument wurden von den Geräten in einer bestimmten Laborumgebung erstellt. Alle in diesem Dokument verwendeten Geräte haben mit einer leeren (Standard-)Konfiguration begonnen. Wenn Ihr Netzwerk in Betrieb ist, stellen Sie sicher, dass Sie die potenziellen Auswirkungen eines Befehls verstehen.

#### **Konventionen**

Weitere Informationen zu Dokumentkonventionen finden Sie unter <u>Cisco Technical Tips</u> <u>Conventions</u> (Technische Tipps zu Konventionen von Cisco).

## **Konfigurieren**

In diesem Abschnitt erhalten Sie Informationen zum Konfigurieren der in diesem Dokument beschriebenen Funktionen.

**Hinweis:** Verwenden Sie das <u>Command Lookup Tool</u> (nur <u>registrierte</u> Kunden), um weitere Informationen zu den in diesem Abschnitt verwendeten Befehlen zu erhalten.

#### **Netzwerkdiagramm**

In diesem Dokument wird die folgende Netzwerkeinrichtung verwendet:

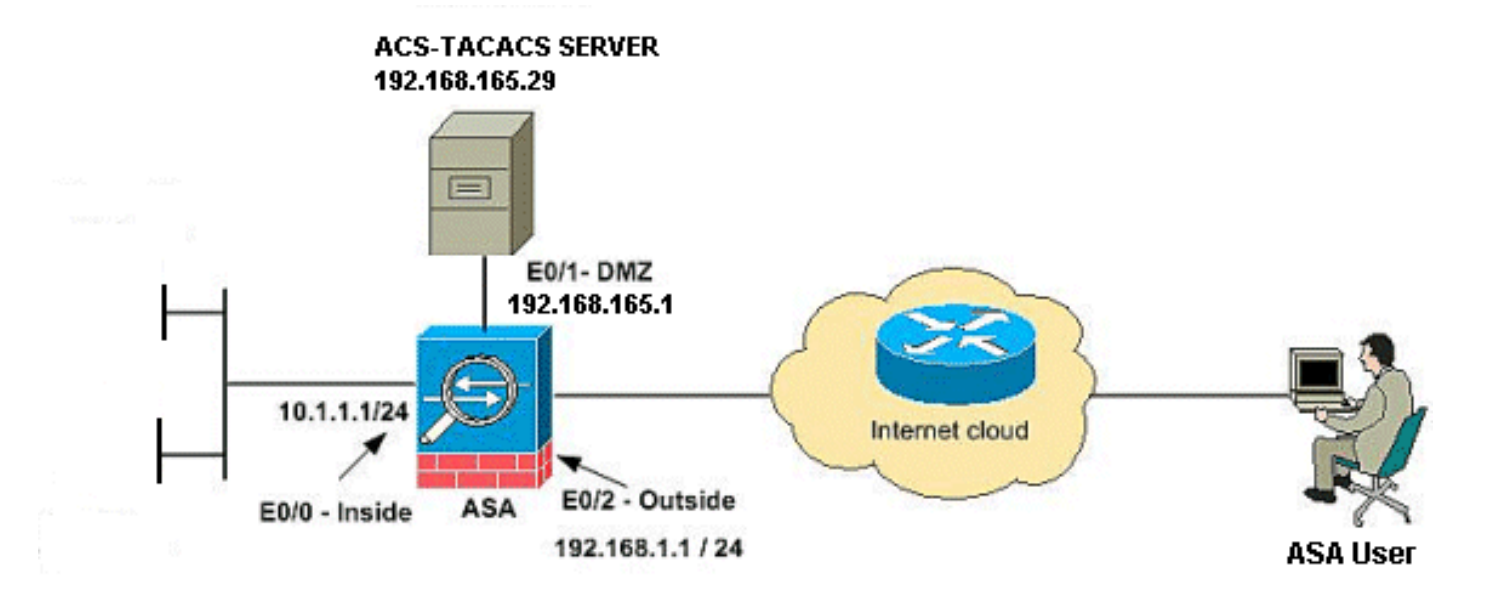

**Hinweis:** Die in dieser Konfiguration verwendeten IP-Adressierungsschemata sind im Internet nicht rechtlich routbar. Es handelt sich um RFC 1918-Adressen, die in einer Laborumgebung verwendet wurden.

#### Konfigurieren der ASA für die Authentifizierung vom ACS-Server mithilfe der CLI

Führen Sie folgende Konfigurationen durch, damit die ASA vom ACS-Server authentifiziert werden kann:

!--- configuring the ASA for TACACS server ASA(config)# <u>aaa-server cisco protocol tacacs+</u> ASA(config-aaa-server-group)# exit !--- Define the host and the interface the ACS server is on. ASA(config)# aaa-server cisco (DMZ) host 192.168.165.29 ASA(config-aaa-server-host)# key cisco !--- Configuring the ASA for HTTP and SSH access using ACS and fallback method as LOCAL authentication. ASA(config)#<u>aaa authentication ssh console cisco LOCAL</u> ASA(config)#aaa authentication http console cisco LOCAL

Hinweis: Erstellen Sie einen lokalen Benutzer auf der ASA mit dem Befehl <u>username cisco</u> <u>password cisco privilege 15</u>, um auf das ASDM mit lokaler Authentifizierung zuzugreifen, wenn der ACS nicht verfügbar ist.

#### Konfigurieren der ASA für die Authentifizierung vom ACS-Server mithilfe von ASDM

#### ASDM-Verfahren

Gehen Sie wie folgt vor, um die ASA für die Authentifizierung vom ACS-Server zu konfigurieren:

1. Wählen Sie Configuration > Device Management > Users/AAA > AAA Server Groups > Add aus, um eine AAA-Servergruppe zu

| nfiguration > Devi    | ce Management | > Users/AAA > AAA 5 | erver Groups      |           |                     |                      |
|-----------------------|---------------|---------------------|-------------------|-----------|---------------------|----------------------|
| A Server Groups —     |               |                     |                   |           |                     |                      |
| Server Group          | Protocol      | Accounting Mode     | Reactivation Mode | Dead Time | Max Failed Attempts | Add<br>Edk<br>Delete |
| rvers in the Selected | Group         |                     |                   |           |                     |                      |
| Server Name or IP     | Address       |                     | Interface         |           | Timeout             | Add                  |
|                       |               |                     |                   |           |                     | Edit                 |
|                       |               |                     |                   |           |                     |                      |

2. Geben Sie die AAA-Servergruppen-Details im Fenster AAA-Servergruppe hinzufügen wie gezeigt ein. Das verwendete Protokoll ist TACACS+, und die erstellte Servergruppe ist

| erver Group:         | cisco                         |          |  |
|----------------------|-------------------------------|----------|--|
| rotocol:             | TACACS+                       | *        |  |
| accounting Mode:     | 🚫 Simultaneous                | 💿 Single |  |
| Reactivation Mode:   | <ol> <li>Depletion</li> </ol> | 🔿 Timed  |  |
| Dead Time: 10        | minut                         | es       |  |
| Max Failed Attempts: | 3                             |          |  |
|                      |                               |          |  |
|                      |                               |          |  |

3. Wählen Sie **Configuration > Device Management > Users/AAA > AAA Server Groups** aus, und klicken Sie unter **Servers in der ausgewählten Gruppe** auf **Add**, um den AAA-Server hinzuzufügen.

OK.

| figuration > Devi                           | ice Management | :>Users/AAA > AAA S | erver Groups      |           |                     |               |
|---------------------------------------------|----------------|---------------------|-------------------|-----------|---------------------|---------------|
| A Server Groups                             |                |                     |                   |           |                     |               |
| Server Group                                | Protocol       | Accounting Mode     | Reactivation Mode | Dead Time | Max Failed Attempts | Add           |
| isco                                        | TACAC5+        | Single              | Depletion         | 10        | 3                   | Edit<br>Deleb |
| vers in the Selected<br>Server Name or IP ( | Group          |                     | Interface         |           | Timeout             | Add           |
|                                             |                |                     |                   |           |                     | Edit          |
|                                             |                |                     |                   |           |                     | Delete        |

4. Geben Sie die AAA-Serverdetails im Fenster AAA-Server hinzufügen wie gezeigt ein. Die verwendete Servergruppe ist

| Server Group:                              | cisco          |        |
|--------------------------------------------|----------------|--------|
| Interface Name:                            | dmz            | *      |
| Server Name or IP Address:                 | 192.168.165.29 |        |
| Timeout:                                   | 10             | second |
| Server Port: 49<br>Server Secret Key: •••• | •              |        |
| SDI Messages                               |                |        |
| Message Table                              |                | ۲      |
|                                            |                |        |

en Sie auf **OK** und dann auf **Übernehmen**.Sie sehen die **AAA-Servergruppe** und den auf der ASA konfigurierten **AAA-Server**.

5. Klicken Sie auf Übernehmen.

| Co | nfiguration > Device      | Management | > Users/AAA > AAA S | ierver Groups     |           |                     |
|----|---------------------------|------------|---------------------|-------------------|-----------|---------------------|
| A  | AA Server Groups          |            |                     |                   |           |                     |
|    | Server Group              | Protocol   | Accounting Mode     | Reactivation Mode | Dead Time | Max Failed Attempts |
|    | cisco                     | TACACS+    | Single              | Depletion         | 10        | 3                   |
|    |                           |            |                     |                   |           |                     |
|    |                           |            |                     |                   |           |                     |
|    |                           |            |                     |                   |           |                     |
|    |                           |            |                     |                   |           |                     |
|    |                           |            |                     |                   |           |                     |
|    |                           |            |                     |                   |           |                     |
|    |                           |            |                     |                   |           |                     |
|    |                           |            |                     |                   |           |                     |
|    |                           |            |                     |                   |           |                     |
| 54 | ervers in the Selected Gr | roup       |                     |                   |           |                     |
|    | Server Name or IP Ad      | bhace      |                     | Interface         |           | Timerat             |
|    | 192,168,165,29            | Juress     |                     | direct            |           | Thiotoc             |
| L  | 1 JEILOOILOOILO           |            |                     | unz               |           |                     |
|    |                           |            |                     |                   |           |                     |
|    |                           |            |                     |                   |           |                     |
|    |                           |            |                     |                   |           |                     |
|    |                           |            |                     |                   |           |                     |
|    |                           |            |                     |                   |           |                     |
|    |                           |            |                     |                   |           |                     |
|    |                           |            |                     |                   |           |                     |
|    |                           |            |                     |                   |           |                     |
|    |                           |            |                     |                   |           |                     |
|    |                           |            |                     |                   |           |                     |
|    |                           |            |                     |                   |           |                     |
|    | LDAP Attribute Ma         | p          |                     |                   |           |                     |
|    |                           |            |                     |                   |           |                     |
|    |                           |            |                     |                   | Apply Re: | set                 |

6. Wählen Sie Configuration > Device Management > Users/AAA > AAA Access > Authentication aus, und aktivieren Sie die Kontrollkästchen neben HTTP/ASDM und SSH. Wählen Sie dann cisco als Servergruppe aus, und klicken Sie auf Apply.

| Configuration > Device Management > Users/AAA > AAA Access > Authentication |
|-----------------------------------------------------------------------------|
| Authentication Accounting                                                   |
| Enable authentication for administrator access to the ASA.                  |
| Require authentication to allow use of privileged mode commands             |
| Enable Server Group: LOCAL 🕑 🗌 Use LOCAL when server group fails            |
| Require authentication for the following types of connections               |
| FTTP/ASDM Server Group: cisco 💟 🔽 Use LOCAL when server group fails         |
| Serial Server Group: LOCAL Server Group LOCAL LOCAL when server group fails |
| SSH Server Group: cisco V Use LOCAL when server group fails                 |
| Telnet Server Group: tac Use LOCAL when server group fails                  |
|                                                                             |
|                                                                             |
|                                                                             |
| Apply Reset                                                                 |

### Konfigurieren von ACS als TACACS-Server

Führen Sie dieses Verfahren aus, um den ACS als TACACS-Server zu konfigurieren:

 Wählen Sie Network Resources > Network Devices and AAA Clients (Netzwerkressourcen > Netzwerkgeräte und AAA-Clients) aus, und klicken Sie auf Create (Erstellen), um die ASA zum ACS-Server hinzuzufügen.

| cisco Cisco Secure Ad                                                                               | cs                                                                                                    |
|----------------------------------------------------------------------------------------------------|----------------------------------------------------------------------------------------------------|
| ▶ 💮 My Workspace                                                                                    | Network Resources > Network Devices and AAA Clients                                                                                                    |
| In Network Resources     Network Device Groups     Location                                         | Network Devices                                                                                                    |
| Device Type<br>Network Devices and AAA Clients<br>Default Network Device<br>External PADIUS Servers | Name         IP / Mask         NDO:Location         NDO:Device Type         Description           No data to display         No data to display         No         No |
| External PADIUS Servers                                                                             |                                                                                                    |
|                                                                                                    | Create Duplicate Edit Delete   File Operations Export                                                                                                    |

2. Geben Sie die erforderlichen Informationen zum **Client** (hier ist ASA der Client) an, und klicken Sie auf **Senden**. Dadurch kann die ASA zum ACS-Server hinzugefügt werden. Die Details umfassen die **IP-Adresse** der ASA und die Details des **TACACS-**

#### Servers.

| cisco Cisco Secure Ad                                                                                                    | cs                                                                                                    |                                      |       | ecsailmin EMEAAC                                                                                                    |
|----------------------------------------------------------------------------------------------------|----------------------------------------------------------------------------------------------------|--------------------------------------|-------|----------------------------------------------------------------------------------------------------|
| <ul> <li>Metwork Resources</li> <li>Network Device Groups<br/>Location<br/>Device Type<br/>Network Devices and AAA Clients<br/>Default Network Device<br/>Enternal RADUS Servars</li> <li>Wers and Identity Stores</li> <li>Policy Elements</li> <li>Recess Policies</li> <li>Mentering and Reports</li> <li>System Administration</li> </ul> | Natwork Resource > hote         Image: Cisc         Description         ACS         Natwork Device Group         Location         Device Type         IP Address         IP Address         IP 192.168.165         IP : 192.168.165         IP : 192.168.165         IP : 192.168.165 | ork Devices and AAA Climits > Dreats | Selec | 1         1         Authentication Options         TACACS+         Shared Becret Cisco         Single Connect Device         Legacy TACACS+ Single Connect Bupport         TACACS+ Draft Compliant Single Connect         * RADIJS         Shared Secret: |

Sie sehen, dass der Client **Cisco** dem ACS-Server hinzugefügt wird.

| cisco Cisco Secure ACS                                                           |         |             |      |                       |               |                  |             |  |
|----------------------------------------------------------------------------------|---------|-------------|------|-----------------------|---------------|------------------|-------------|--|
| + 💮 MyWorkspace                                                                  | Network | Resources > | Netw | ork Devices and AAA ( | lients        |                  |             |  |
| 🗴 🦣 Network Resources                                                            | Netw    | wrk Device: | 5    |                       |               |                  |             |  |
| <ul> <li>Network Device Groups</li> <li>Location</li> <li>Device Text</li> </ul> | Filte   | E           |      | Match If.             | v             | 00 🔻             |             |  |
| Network Devices and AAA Clients                                                  |         | Name        |      | IP / Mask             | NDG:Location  | NDO:Device Type  | Description |  |
| Default Network Device<br>External RADIUS Servers                                |         | Claco       |      | 192.168.165.3/32      | All Locations | All Device Types | ACS to ASA  |  |
| Busers and Identity Stores                                                       |         |             |      |                       |               |                  |             |  |
| → SPolicy Elements                                                               |         |             |      |                       |               |                  |             |  |
| Access Policies                                                                  |         |             |      |                       |               |                  |             |  |
| <ul> <li>Monitoring and Reports</li> </ul>                                       |         |             |      |                       |               |                  |             |  |
| 🕨 🍓 System Administration                                                        |         |             |      |                       |               |                  |             |  |

3. Wählen Sie **Benutzer und Identitätsspeicher > Interne Identitätsdaten > Benutzer** und klicken Sie auf **Erstellen**, um einen neuen Benutzer zu erstellen

| cisco Cisco Secure A                                        | CS                                                                      |
|-------------------------------------------------------------|-------------------------------------------------------------------------|
| <ul> <li>My Workspace</li> </ul>                            | Users and identity Stores > Internal identity Stores > Users            |
| In Network Resources                                        | Internal Users                                                          |
| Gentity Groups                                              | Fitter: 💽 Match if: 💽 Go 💌                                              |
| <ul> <li>Internal Identity Stores</li> <li>Users</li> </ul> | Status User Name      Identity Group Description                        |
| Hosts                                                       | No data to display                                                      |
| <ul> <li>External Identity Stores</li> <li>LDAP</li> </ul>  |                                                                         |
| Active Directory                                            |                                                                         |
| RSA SecurID Token Servers                                   |                                                                         |
| RADIUS Identity Servers                                     |                                                                         |
| Certificate Authentication Profile                          |                                                                         |
| Identity Store Sequences                                    |                                                                         |
| <ul> <li>Policy Elements</li> </ul>                         |                                                                         |
| G Access Policies                                           |                                                                         |
| <ul> <li>Monitoring and Reports</li> </ul>                  |                                                                         |
| + 🍕 System Administration                                   |                                                                         |
|                                                             |                                                                         |
|                                                             |                                                                         |
|                                                             | Create Duplicate Edit Delete   Change Password   File Operations Export |

 Geben Sie den Namen, das Kennwort und die Informationen zum Aktivieren des Kennworts an. Kennwort aktivieren ist optional. Wenn Sie fertig sind, klicken Sie auf Senden.

| cisco Cisco Secure A                                                                                                    | CS acsadmin EMEAACS                                                                                                    |
|----------------------------------------------------------------------------------------------------|----------------------------------------------------------------------------------------------------|
| <ul> <li>MyWorkspace</li> <li>Network Resources</li> <li>Deers and Identity Stores</li> <li>Internal Identity Stores</li> <li>Users</li> <li>Hosts</li> <li>External Identity Stores</li> <li>LDAP</li> <li>Active Directory</li> <li>RSA SecuriD Token Servers</li> <li>RADIUS Identity Stores</li> <li>Certificate Authomites</li> <li>Certificate Authomites</li> <li>Monitoring and Reports</li> <li>System Administration</li> </ul> | Users and kiertify Stores + Internal identity Stores + Libers + Creets         General         • Nama:       cisco         • Description:       Test User         • Identity Group:       Balant         Password Information       Password must         • Contain 4 - 32 characters       • Contain 4 - 32 characters         • Password:       •••••         • Contain Methods       Enable Password:         • Contain Methods       Enable Password:         • Contain Methods       Enable Password:         • Contain Methods       Enable Password:         • Contain Methods       Contain Methods         • Contain Methods       Enable Password:         • Contain Methods       • Contain Methods         • Contain Methods       • Contain Methods         • Contain Methods       • Contain Methods         • Change password on met login       • Contain Methods         • Enclared fields       • • Required fields |

Sie sehen, dass der Benutzer **cisco** dem ACS-Server hinzugefügt wird.

| cisco Cisco Secure Ad                                                                                                    | cs                                                           |             |
|----------------------------------------------------------------------------------------------------|--------------------------------------------------------------|-------------|
| 🕨 🖓 My Workspace                                                                                                    | Users and identity Stores > Internal identity Stores > Users |             |
| Network Resources                                                                                                    | Internal Users                                               |             |
| Given and Identity Stores  Identity Groups                                                                                                    | Filter: Match if: Go                                         | ~           |
| <ul> <li>Internal Identity Stores</li> </ul>                                                                                                    | Status User Name 🔺 Identity Group                            | Description |
| Users<br>Hosts                                                                                                    | Cisco All Groups                                             | Test User   |
| <ul> <li>External Identity Stores         <ul> <li>LDAP</li> <li>Active Directory</li> <li>RSA SecurID Token Servers</li> <li>RADIUS Identity Servers</li> <li>Certificate Authorities</li> <li>Certificate Authorities</li> <li>Certificate Authorities</li> <li>Certificate Sequences</li> </ul> </li> <li>Policy Elements</li> <li>Caccess Policies</li> <li>Monitoring and Reports</li> <li>System Administration</li> </ul> |                                                              |             |

# <u>Überprüfen</u>

In diesem Abschnitt überprüfen Sie, ob Ihre Konfiguration ordnungsgemäß funktioniert.

Verwenden Sie den Befehl **cisco password cisco** überprüfen **mit der neuesten aaa-server-Authentifizierung cisco host 192.168.165.29**, um zu überprüfen, ob die Konfiguration ordnungsgemäß funktioniert. Dieses Image zeigt, dass die Authentifizierung erfolgreich ist und der Benutzer, der eine Verbindung zur ASA herstellt, vom ACS-Server authentifiziert wurde.

| 🖆 Command Line Interface                                                                                                    | X              |
|----------------------------------------------------------------------------------------------------|----------------|
| Type a command to be sent directly to the device. For command help, type a command followed by a question<br>mark. For commands that would prompt for confirmation, add an appropriate noconfirm option as parameter to<br>the command and send it to the device. To make the changes permanent, use the File > Save Running<br>Configuration to Flash menu option to save the configuration to flash. |                |
| <ul> <li>Command</li> <li>⊙ Single Line</li> <li>✓ Enable context sensitive help</li> </ul>                                                                                                    | (?)            |
| test aaa-server authentication cisco host 192.168.165.29 username cisco password cisco                                                                                                    | ~              |
|                                                                                                    |                |
|                                                                                                    |                |
| Response:                                                                                                    |                |
| Result of the command: "test aaa-server authentication cisco host 192.168.165.                                                                                                    |                |
| INFO: Attempting Authentication test to IP address <192.168.165.29> (timeout:<br>INFO: Authentication Successful                                                                                                    |                |
|                                                                                                    |                |
|                                                                                                    |                |
|                                                                                                    |                |
|                                                                                                    |                |
|                                                                                                    |                |
|                                                                                                    |                |
|                                                                                                    | >              |
| ſ                                                                                                    | Clear Response |
| Send Close Help                                                                                                    |                |
|                                                                                                    |                |

Das <u>Output Interpreter Tool</u> (nur <u>registrierte</u> Kunden) (OIT) unterstützt bestimmte **show**-Befehle. Verwenden Sie das OIT, um eine Analyse der **Ausgabe des** Befehls **show anzuzeigen**.

## **Fehlerbehebung**

Fehler: AAA-Markierung von TACACS+-Server x.x.x.x in AAA-Servergruppen-

### Taktiken als FEHLGESCHLAGEN

Diese Meldung bedeutet, dass die Cisco ASA die Verbindung zum x.x.x-Server verloren hat. Stellen Sie sicher, dass Sie über eine gültige Verbindung auf TCP 49 mit Server x.x.x.x von der ASA verfügen. Bei einer Netzwerklatenz können Sie die Zeitüberschreitung auf dem ASA-Server für TACACS+ von 5 auf die gewünschte Anzahl von Sekunden erhöhen. Die ASA sendet keine Authentifizierungsanfrage an den FAILED-Server x.x.x.x. Es wird jedoch den nächsten Server in den AAA-Server-Gruppen-Taktiken verwenden.

# Zugehörige Informationen

- Support-Seite für Cisco Adaptive Security Appliances der Serie ASA 5500
- <u>Cisco Adaptive Security Appliances der Serie ASA 5500 Befehlsreferenzen</u>
- <u>Cisco Adaptive Security Device Manager</u>
- Support-Seite für IPsec-Aushandlung/IKE-Protokolle
- <u>Cisco Secure Access Control Server für Windows</u>
- Anforderungen für Kommentare (RFCs)
- <u>Technischer Support und Dokumentation Cisco Systems</u>